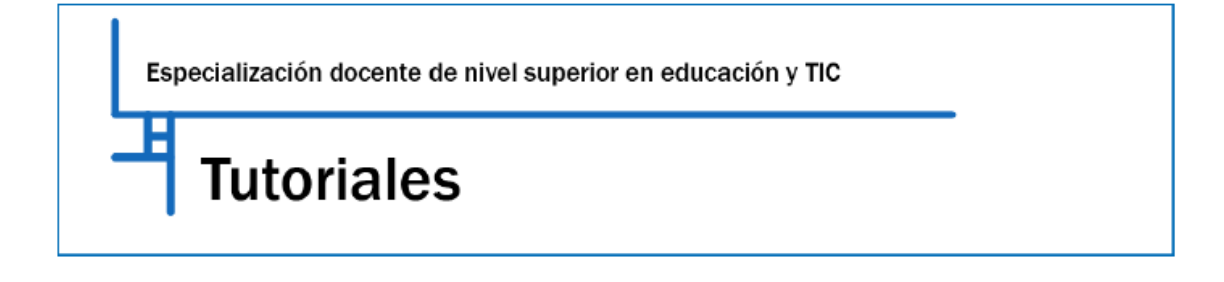

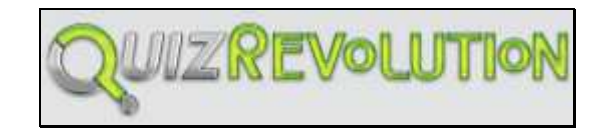

Es una aplicación web 2.0, on-line gratuita con la cual se puede elaborar fácilmente atractivos cuestionarios multimedia, utilizando videos de YouTube u otros servicios, sin necesidad de instalar ningún programa en la computadora. Los cuestionarios quedan guardados en el sitio y pueden insertarse en una Web o blog, enviar por mail o también compartir en Twitter, Facebook y otros servicios.

## Registrarse en QuizRevolution

El registro en QuizRevolution puede realizarse de dos maneras:

- > Con la cuenta de Facebook, o
- Completando los datos personales

Para el registro con datos personales se debe ingresar haciendo clic en:

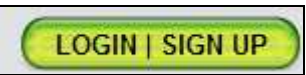

, posteriormente clic en

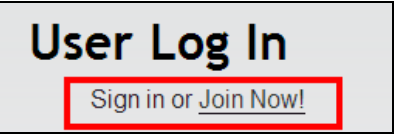

Se despliega la siguiente ventana, donde se completan los datos, también se aceptan

SIGN UP

los términos y condiciones y luego clic en

| All fields are required.                                                                                                    | $\times$ |
|----------------------------------------------------------------------------------------------------|----------|
| Username:                                                                                                    |          |
| laura.soulie From 3 to 12 characters<br>with no '<', '>' or '&'                                                                                                    |          |
| Email:                                                                                                    |          |
| laura.soulie56@gmail.c Must be a valid email<br>address                                                                                                    |          |
| Password:                                                                                                    |          |
| Minimum 4 characters                                                                                                    |          |
| Confirm Password:                                                                                                    |          |
| ••••••                                                                                                    |          |
| Terms of Use                                                                                                    |          |
| Introduction                                                                                                    |          |
| We welcome you to use our web-site and hope you find<br>it useful and as much fun as we do. We are trying to<br>create a fun, legal and safe environment for all our |          |
| I agree to the Terms of Use and Privacy Policy.                                                                                                    |          |
| SIGN UP                                                                                                    |          |

A continuación, la aplicación informa que enviará un mail al correo que se utilizó en el registro para activar la cuenta. En ese mail la cuenta se activa al hacer clic en el primer enlace que está en el cuerpo del mensaje. De ésta forma se activará la cuenta y se puede comenzar a diseñar el quiz.

## Trabajando con QuizRevolution

Para comenzar, hay que hacer clic en la parte superior de la página en

CREATE

Create Quiz

luego en Classic y en

Al ingresar se puede seleccionar el tipo de cuestionario (diseño) que se desea realizar pudiendo ver una vista previa (**preview**) de cada uno. Para salir de la vista previa clic en "close" o pulsar la tecla "ESC" (escape).

Los diseños se pueden ver en la siguiente imagen, como así también, en la parte superior de la misma los pasos que hay que respetar, numerados, para crear el quiz. En la misma pantalla permite agregar un logo (Add Your Logo). Permite imágenes solo en miniatura.

| 1. Choose a Design > 2. Name Your Quiz > 3. Edit Questions > 4. Select an Ending > 5. Publish to Facebook                                                                                                    |
|----------------------------------------------------------------------------------------------------|
| Next >                                                                                                    |
| Choose a Quiz Design (optional)                                                                                                    |
| Selected Skin<br>Preview Preview |
| Preview Preview Preview +                                                                                                    |
| Add Your Logo                                                                                                    |
| Next >                                                                                                    |
| na vez seleccionado el diseño clic en Next >                                                                                                    |

Completar los datos que se solicitan para el quiz:

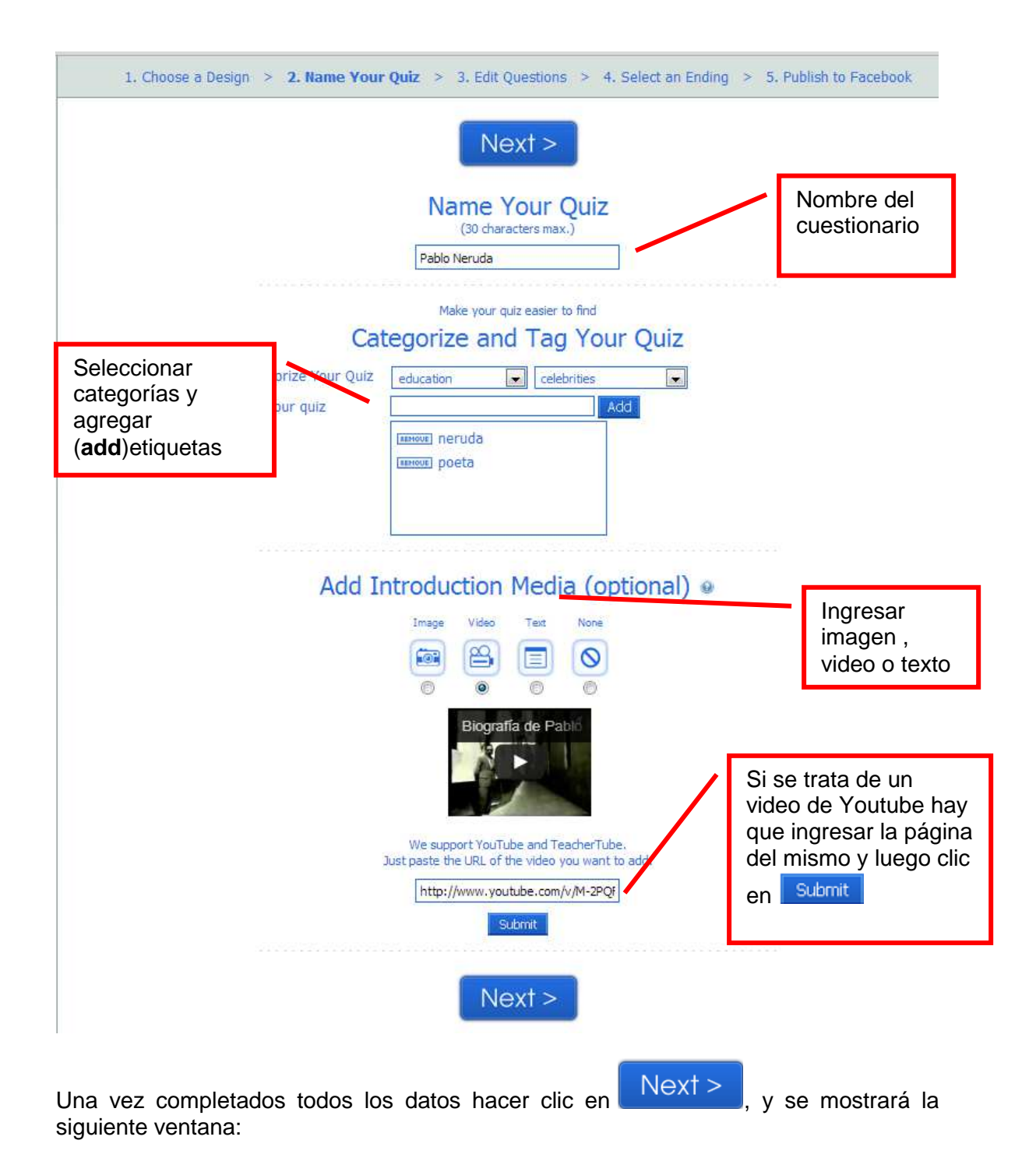

|   | < Back                                                               | Add a Question                                                                                         | Preview Quiz                                                                                    | Next >                                                              |
|---|----------------------------------------------------------------------|----------------------------------------------------------------------------------------------------|-------------------------------------------------------------------------------------------------|---------------------------------------------------------------------|
| 0 | Quest<br>I want to show all<br>I want to show A<br>I want to show ra | ion settings<br>I my questions in order<br>I 💌 random questions<br>ndom questions by group 🎱<br>Submit | Import Que<br>Download Importer form<br>Select your CSV file to in<br>Seleccionar archivo<br>No | stions<br>natted spreadsheet<br>nport:<br>se ha seleccionado ningún |
|   | Add Next                                                             | Question                                                                                               |                                                                                                 |                                                                     |

Para agregar preguntas al video hacer clic en Settings" significa configuración de las preguntas:

- 1. Mostrarlas en orden
- 2. Todas (all) en forma aleatoria
- 3. Un grupo de preguntas en forma aleatoria.

Se recomienda la primera opción ya que seguirá el orden correspondiente a lo que muestra el video, salvo que se quiera complejizar la actividad, en ese caso se marca cualquiera de las opciones de "random" (aleatorio).

Sobre la derecha se muestra una opción para importar las preguntas que deben estar en un documento con formato CSV. Si no se diseña bien ese documento pueden aparecer mezcladas las preguntas por lo que se sugiere la primera opción que es

Add a Question

## Agregando preguntas al quiz

En la siguiente imagen se muestra:

El primer espacio para la pregunta Add your question Image: Add your question Image: Add your

#### Answer(s) 😡

Las posibles respuestas , y se debe marcar a la derecha de la misma cuál es la correcta.

#### Submit Question

Haciendo clic en ya está la primer pregunta del cuestionario. De la misma forma se van subiendo las próximas preguntas y probables respuesta, sin olvidar marcar la opción que es correcta.

## Advanced Options

(add answer feedback and set a time limit)

 Permite en responder cada pregunta. poner límite de tiempo para

Debajo "Questions

|                           | Add a question to<br>"Pablo Neruda" |                                                                                                    |
|---------------------------|-------------------------------------|----------------------------------------------------------------------------------------------------|
| Add your question @       |                                     |                                                                                                    |
| Answer(s) 🛛               |                                     | <ul> <li>Correct Answer</li> <li>Correct Answer</li> <li>Correct Answer</li> <li>Correct Answer</li> <li>Correct Answer</li> </ul> |
| Select Media (optional) 🥹 | None 💌                              | (evn)                                                                                                    |

Una vez terminado el cuestionario, muestra una vista previa y luego se guarda, al mismo tiempo que se publica con <sup>4.</sup> Select an Ending . De igual forma, siempre puede volver a editarse para reformarlo o mejorarlo.

# Para insertarlo en el foro del aula o en un blog :

Una vez publicado muestra una página con distintas direcciones y códigos, para foro o blog hay que copiar el que dice Embed Your Quiz!

# Embed Your Quiz!

With this embed code, you can include your quiz on any web page, just copy and paste where you want it to appear.

| <iframe <="" src="http://www.quizrevolution.com/act175871/mini/go/pablo_neruda" th="" width="380"><th></th></iframe> |  |  |  |
|----------------------------------------------------------------------------------------------------|--|--|--|
| height="400" frameborder="0" scrolling="no" name="mystudiyoIframe"                                                   |  |  |  |
| title="QuizRevolution.com"> <a< td=""></a<>                                                                          |  |  |  |
| href="http://www.quizrevolution.com/ch/a175871/go/pablo neruda">pablo neruda                                         |  |  |  |
|                                                                                                    |  |  |  |

También se puede copiar el código en la página del video - quiz

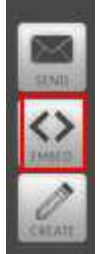

Haciendo clic donde dice EMBED y luego en

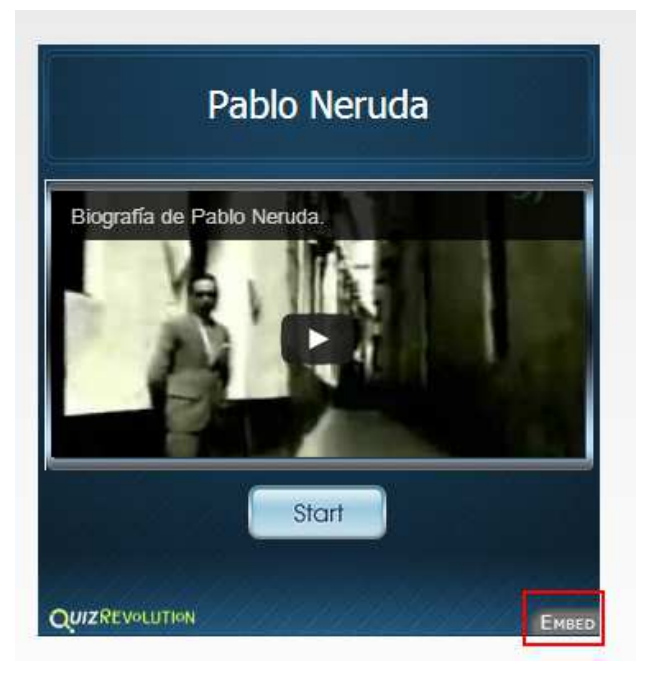

Ejemplo de un quiz realizado en QuizRevolution: http://www.quizrevolution.com/act108872/mini/go/agrupaciones instrume ntales

Bibliografía: http://www.quizrevolution.com

#### Autora: Laura Soulié

Cómo citar este texto:

Soulié, Laura (2012), "Tutoriales: QuizRevolution", *Especialización docente de nivel superior en educación y TIC*, Buenos Aires, Ministerio de Educación de la Nación.

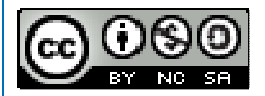

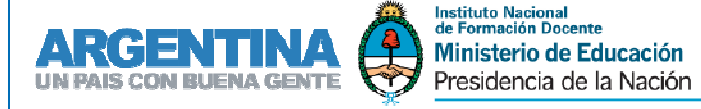

conectar igualdad

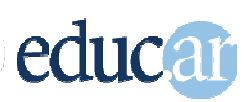